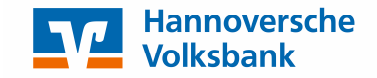

## Begleitzettelfreigabe online

Ihr Servicerechenzentrum oder Steuerberater erstellt für Sie Zahlungsverkehrsdateien (z. B. Löhne und Gehälter) und übermittelt diese elektronisch direkt an die Hannoversche Volksbank.

Bisher mussten Sie uns dazu einen unterschriebenen Begleitzettel einreichen. Erst danach konnte die eingereichte Zahlungsverkehrsdatei verbucht werden. Ab sofort wird der ganze Vorgang für Sie schneller und transparenter.

Wenn Sie nun einen Begleitzettel erhalten, können Sie die dazugehörige Zahlungsverkehrsdatei direkt selber im Online-Banking freigeben:

Melden Sie sich dazu im Firmenkunden-Login an und rufen Sie unter dem Menüpunkt "Konten und Disposition" die Funktion "Auftragsübersicht" auf.

| Banking Postfac                                    | ch Verwaltung                                                    |
|----------------------------------------------------|------------------------------------------------------------------|
| onten & Disposition                                | Überweisung Auslandsauftrag Lastschrift Dateiverarbeitung        |
|                                                    |                                                                  |
|                                                    | ×                                                                |
| Konten & Dispo                                     | osition                                                          |
| Konten & Dispo<br><sup>9</sup> ersonen-/Kontenüber | osition rsicht Elektronische Umsatzdaten Auftragshistorie (CAMT) |

Wählen Sie bitte das Konto aus, von dem die Zahlungen getätigt werden. Anschließend klicken Sie auf das Pluszeichen vor "Service-RZ-Dateien / Sonstige Aufträge in Prüfung". Sofern sich hier sofort die "Auftragsfreigabe" öffnet, klappen Sie über das Minus-Zeichen den Menüpunkt wieder zu.

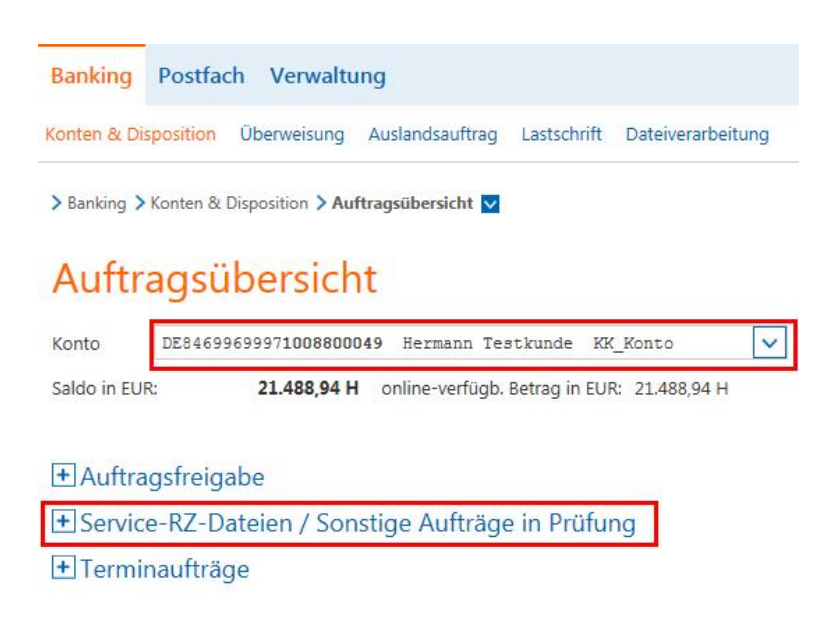

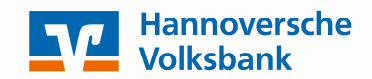

Sie sehen jetzt den Auftrag, zu dem Ihr Servicerechenzentrum oder Steuerberater Ihnen den Begleitzettel übermittelt hat. Über die Schaltfläche "Freigeben" können Sie die Sammelzahlung ausführen.

## Service-RZ-Dateien / Sonstige Aufträge in Prüfung

Offene Service-RZ-Dateien / Sonstige Aufträge in Prüfung

| Auftrag                                                                                        | Status | Termin     | Û H | Betrag                   | Aktionen    |
|------------------------------------------------------------------------------------------------|--------|------------|-----|--------------------------|-------------|
| SEPA Service-RZ-Datei Überweisung<br>Datei vom 17.06.2016<br>Datei-ID: GENODEFF201310050004123 | offen  | 17.07.2016 | EUR | 40.000, <mark>0</mark> 0 | C Freigeben |

Den vorgegeben Zahlungstermin können Sie bei Bedarf verändern.

| SEPA Service-F                 | RZ-Datei freigeben                                          |   |
|--------------------------------|-------------------------------------------------------------|---|
| Konto DE846996999710088        | 00049 Hermann Testkunde KK_Konto                            |   |
| Saldo in EUR: 21.488,94 H onli | ine-verfügb. Betrag in EUR: 19.224,35 H                     |   |
| Status:                        | offen                                                       |   |
| Löschdatum:                    | 17.08.2016                                                  |   |
| Datei-ID:                      | GENODEFF201310050004123                                     |   |
| Datum der Einreichung:         | 17.06.2016                                                  |   |
| Hashwert:                      |                                                             |   |
| Service-Rechenzentrum:         | DATEV                                                       |   |
| Auftragsreferenz:              | Payment-Information-ID-22680                                |   |
| Auftragsart:                   | SERA Service-R7-Datei Überweisung                           | - |
| Ausführungstermin:             | O sofort fällig                                             | L |
|                                | <ul> <li>zum</li> <li>Termin</li> <li>TT.MM.JJJJ</li> </ul> |   |
| Anzahl Posten:                 | 30                                                          |   |
| Gesamtbetrag in EUR:           | 40.000,00                                                   |   |
| IRAN Auftraggebor              | DE94600600071009900040                                      |   |

## Bitte beachten Sie:

- > Kontrollieren Sie bitte die angezeigten Daten, bevor Sie die Datei freigeben.
- Die Angaben müssen mit Ihrem Begleitzettel, den Sie von Ihrem Servicerechenzentrum erhalten haben, übereinstimmen.
- > Ist dies der Fall, klicken Sie auf "Eingaben prüfen" und geben den Auftrag mit einer TAN-Nummer frei.

Bei Fragen zu der neuen Funktion erreichen Sie unsere Service-Hotline unter 0511 1221-5555.